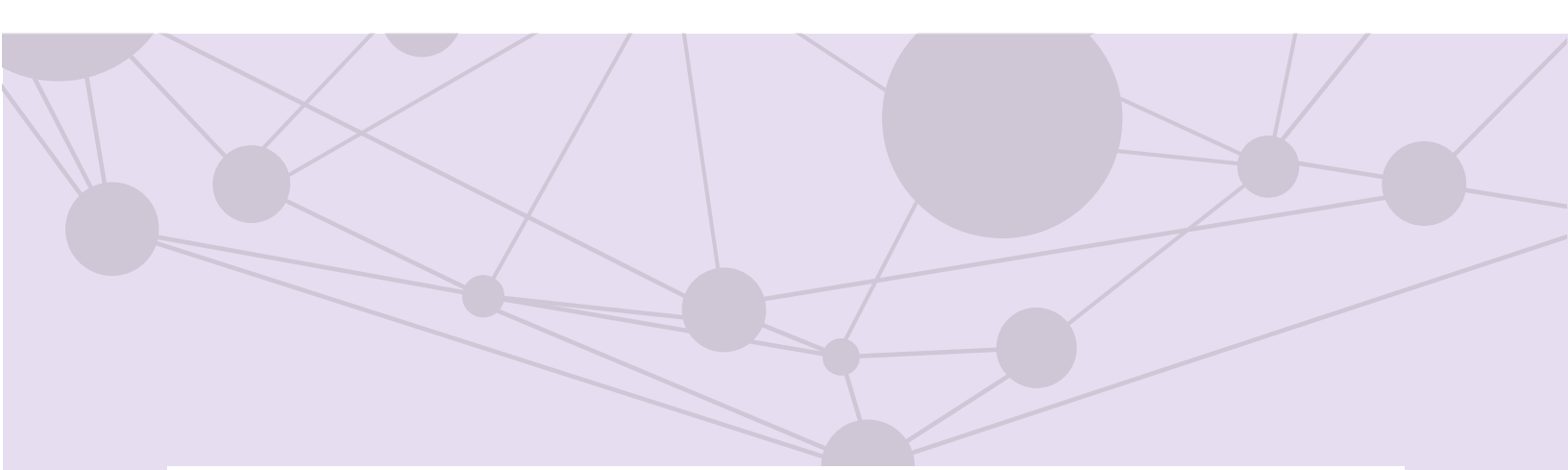

# Sistema de recepción de materiales de radio y televisión

Registro y consulta de materiales con participación de menores de edad

Aprende más

Versión del Sistema 5.1

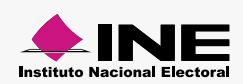

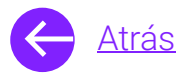

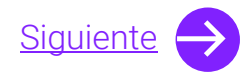

## Módulos

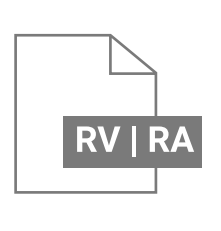

Registro de materiales Aprende más

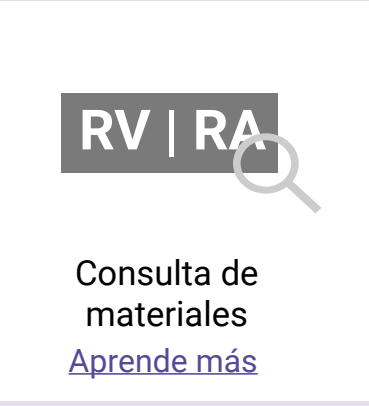

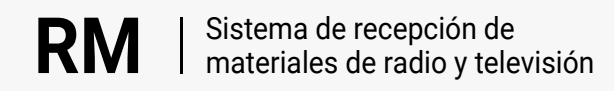

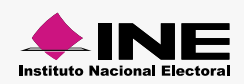

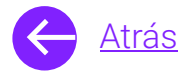

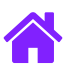

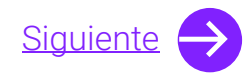

### **Objetivo general**

Nuestro objetivo es ayudarte a **capturar y consultar los materiales** que serán transmitidos por los concesionarios **de radio y televisión** en donde participen niños y niñas menores de edad.

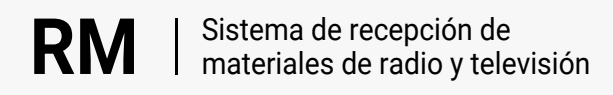

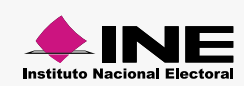

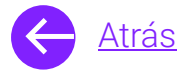

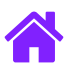

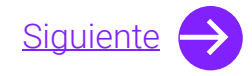

### Usuarios

Partidos Políticos Federales y Locales

Autoridades Electorales Federales y Locales

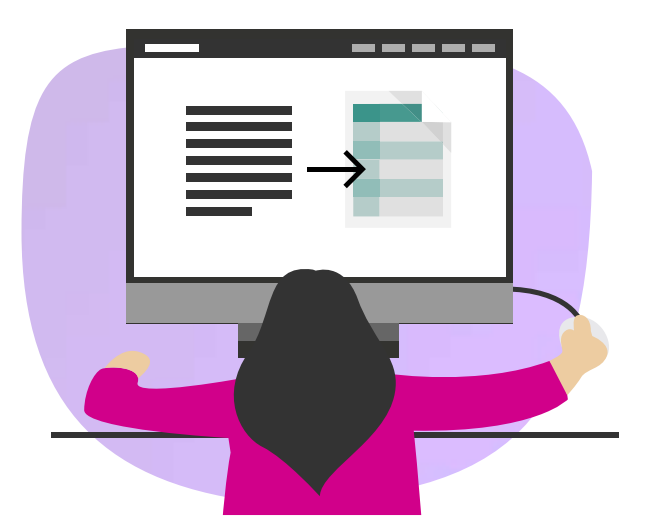

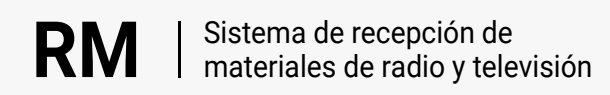

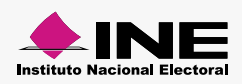

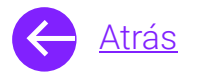

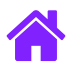

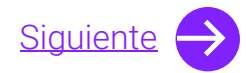

#### Ingresa al sistema

1. Ingresa al sistema a través de la liga:

https://siate-medios.ine.mx/recepMat5/

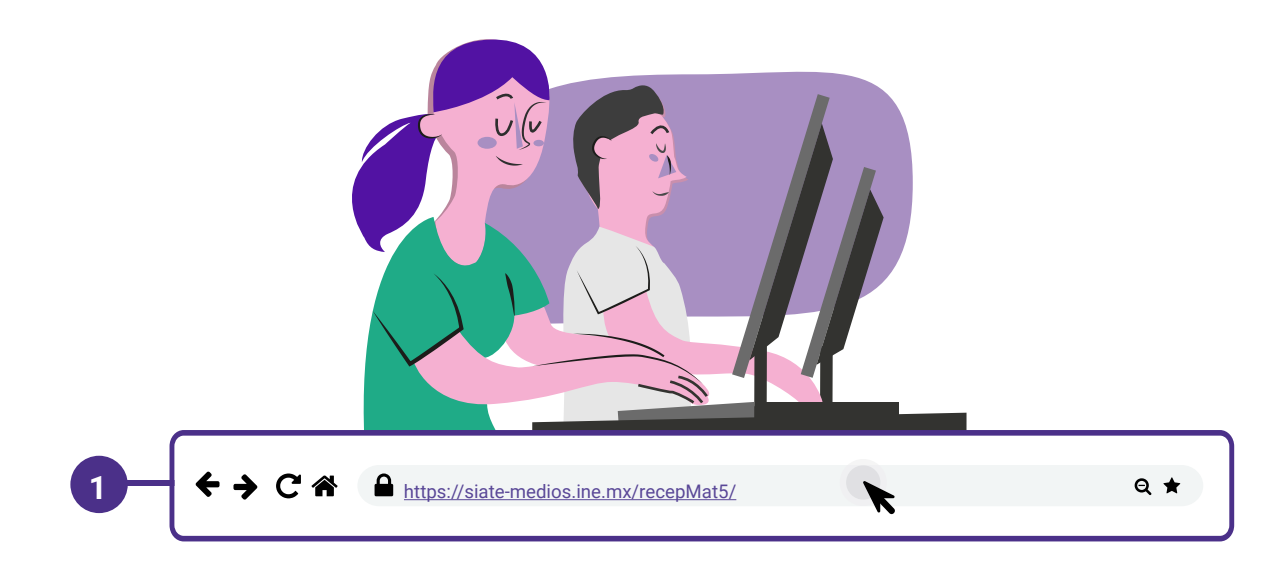

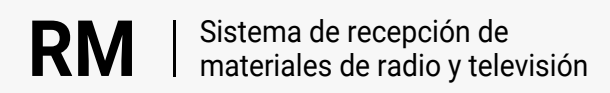

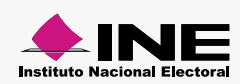

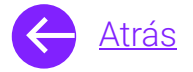

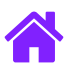

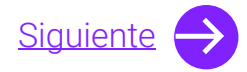

- 2. Ingresa tus datos de **Usuario y Contraseña.**
- 3. Introduce el Control de seguridad.
- 4. Da clic al botón Iniciar sesión.

|                      | Rec     | Usuario:                              |
|----------------------|---------|---------------------------------------|
|                      | Usuario | Ingresa tu usuario                    |
| Ir                   | Ingre   | Contraseña:                           |
|                      | Contra  | Ingresa tu contraseña                 |
|                      | Ingres  | a tu contrasena                       |
| Control de seguridad | In      | gresa código                          |
|                      |         | Iniciar sesión —4                     |
|                      | Si dese | eas cambiar tu contraseña, entra aquí |

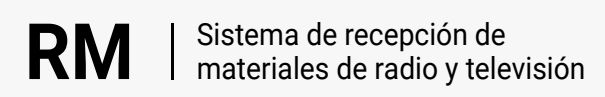

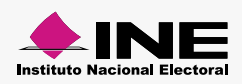

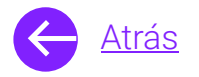

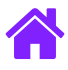

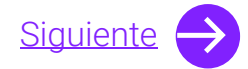

#### **Registro de materiales**

- 1. Selecciona el módulo de **Registro de materiales** ubicado en el menú superior.
- 2. Si no deseas enviar el material a predictamen, selecciona **No**, de lo contrario selecciona **Sí.** 
  - Nota. En la revisión de predictamen se revisan los aspectos técnicos exclusivamente de los materiales de video.
- 3. Ingresa los Datos generales.

|     | RM Sistema de recepción de                                  |                                                | Salas Silva Lucio                                | 😣 Cerr |
|-----|-------------------------------------------------------------|------------------------------------------------|--------------------------------------------------|--------|
| Reg | gistro de materiales or Operador Consulta Clasificar materi | iales Estrategias de transmisión               | Duración Descarga de p                           | iautas |
|     |                                                             |                                                |                                                  |        |
|     | Inicio > Registro de materiales > Capturar                  |                                                |                                                  |        |
|     |                                                             |                                                |                                                  |        |
|     | Registro de materiales                                      |                                                |                                                  |        |
|     | Capturar Reingresar Predictamen                             |                                                |                                                  |        |
|     |                                                             |                                                |                                                  |        |
|     | * ¿Deseas enviar el material a predictamen?                 |                                                |                                                  |        |
|     |                                                             | 2                                              |                                                  |        |
| . L |                                                             |                                                |                                                  |        |
| Г   | * Entidad                                                   | * Actor:                                       |                                                  |        |
|     | QUINTANA ROO 🗸                                              | PAN                                            |                                                  | $\sim$ |
|     | * Versión:                                                  | * Duración                                     |                                                  |        |
|     | MATERIAL DE PRUEBA                                          | 30 SEGS                                        |                                                  | $\sim$ |
| 3   | * Tipo de medio:                                            | Tipo de material:                              | * Tipo de material:                              |        |
|     | 🔵 Radio 🛛 💿 Televisión                                      | Material genérico                              | Ejecutivo                                        |        |
|     |                                                             |                                                | <ul> <li>Legislativo</li> <li>Ninguno</li> </ul> |        |
|     | * Clasificación                                             |                                                |                                                  |        |
| L   | Promocionales                                               |                                                |                                                  |        |
|     | *¿Hubo participación de menores de edad en el material?     |                                                |                                                  |        |
|     | 🔿 No 💿 Sí                                                   |                                                |                                                  |        |
|     |                                                             |                                                |                                                  |        |
|     | Aceptar                                                     |                                                |                                                  |        |
|     |                                                             |                                                |                                                  |        |
|     | CAU Protecció                                               | ón de datos                                    |                                                  |        |
|     | Versión 5.1 Compatibilidad óptima con Google Chrom          | 😰 © Derechos reservados, Instituto Nacional Ek | ectoral                                          |        |
|     |                                                             |                                                |                                                  |        |

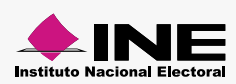

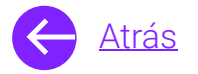

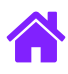

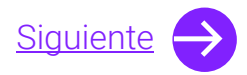

- 4. En caso de que **un niño o niña menor de edad** haya participado en el material selecciona la opción **Sí.**
- 5. Da clic en la opción de Agregar documentación.

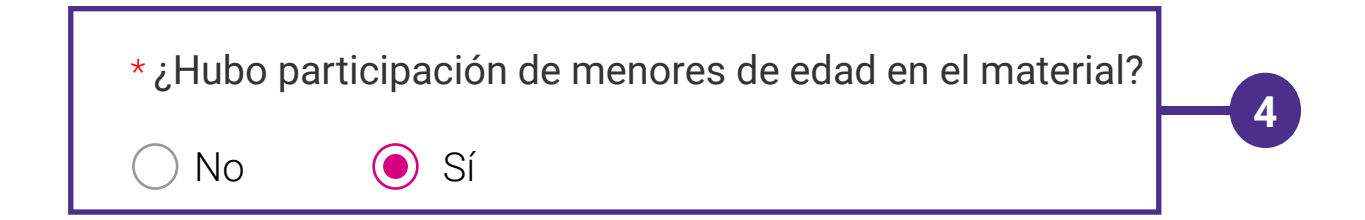

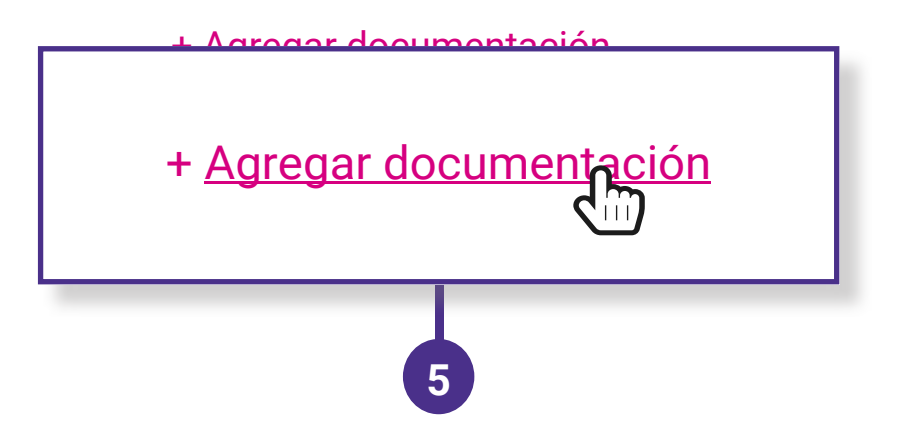

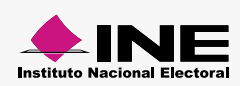

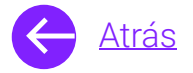

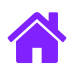

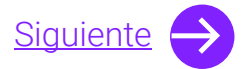

- 6. Podrás adjuntar la documentación de los padres o del tutor y del menor de edad en cuestión.
- 7. En caso de que el niño o niña tenga entre 6 y 17 años tendrás que **agregar el Anexo 1 y 2.**
- 8. Da clic en Aceptar para guardar la información o clic en Cancelar para regresar a la pantalla anterior.

| Consentimiento de los padre                                                                                                    | s o tutor                                                                                             | * Identificación oficial de los p | adres o tutor               |
|----------------------------------------------------------------------------------------------------|----------------------------------------------------------------------------------------------------|-----------------------------------|-----------------------------|
| ► Adjuntar archivo                                                                                                    | Ningún archivo seleccionado                                                                           | Adjuntar archivo                  | Ningún archivo seleccionado |
| Acta de nacimiento del meno                                                                                                    | or de edad                                                                                            | * Identificación oficial del men  | or de edad 👔                |
| Adjuntar archivo                                                                                                    | Ningún archivo seleccionado                                                                           | 🗲 Adjuntar archivo                | Ningún archivo seleccionado |
| ) No 💿 Si                                                                                                    |                                                                                                    |                                   |                             |
| ) No 💿 Si                                                                                                    |                                                                                                    |                                   |                             |
| No  Si Anexo 1 Adjuntar archivo                                                                                                    | Ningún archivo seleccionado                                                                           | * Anexo 2                         | Ningún archivo seleccionado |
| No  Si Anexo 1 Adjuntar archivo                                                                                                    | Ningún archivo seleccionado                                                                           | * Anexo 2 🗲 Adjuntar archivo      | Ningún archivo seleccionado |
| No  Si Anexo 1 Adjuntar archivo Hace constar que cuentan cor refieren los lineamientos 8 y 1                                                     | Ningún archivo seleccionado<br>n la videograbación a la que<br>13, inciso b), modificados             | * Anexo 2                         | Ningún archivo seleccionado |
| No  Si Anexo 1 Anexo 1 Adjuntar archivo Adjuntar archivo Addiante el Acuerdo INE/CG4 No Si                                                       | Ningún archivo seleccionado<br>n la videograbación a la que<br>13, inciso b), modificados<br>81/2019. | * Anexo 2                         | Ningún archivo seleccionado |
| NO  Si Anexo 1 Adjuntar archivo Aace constar que cuentan cor efieren los lineamientos 8 y 1 nediante el Acuerdo INE/CG4 No Si                    | Ningún archivo seleccionado<br>n la videograbación a la que<br>13, inciso b), modificados<br>81/2019. | * Anexo 2<br>Adjuntar archivo     | Ningún archivo seleccionado |
| NO  Si Anexo 1 Adjuntar archivo Adjuntar archivo Aace constar que cuentan cor efeireren los lineamientos 8 y 1 nediante el Acuerdo INE/CG4 NO Si | Ningún archivo seleccionado<br>n la videograbación a la que<br>13, inciso b), modificados<br>81/2019. | * Anexo 2                         | Ningún archivo seleccionado |

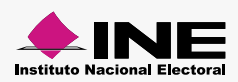

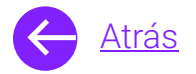

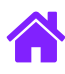

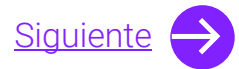

- 9. Selecciona la opción de Ver detalle para visualizar y modificar la documentación que ya ha sido cargada.
- 10. Recuerda que podrás borrar permanentemente los archivos cargados **dando clic en Eliminar.**
- 11. Por último adjunta el material.
  - Nota. Los formatos aceptados son: Televisión (MOV) o Radio (AIF, AIFF, MP3 y WAV). Tamaño máximo 1 GB.
- 12. Da clic en Aceptar para finalizar con el registro del material.

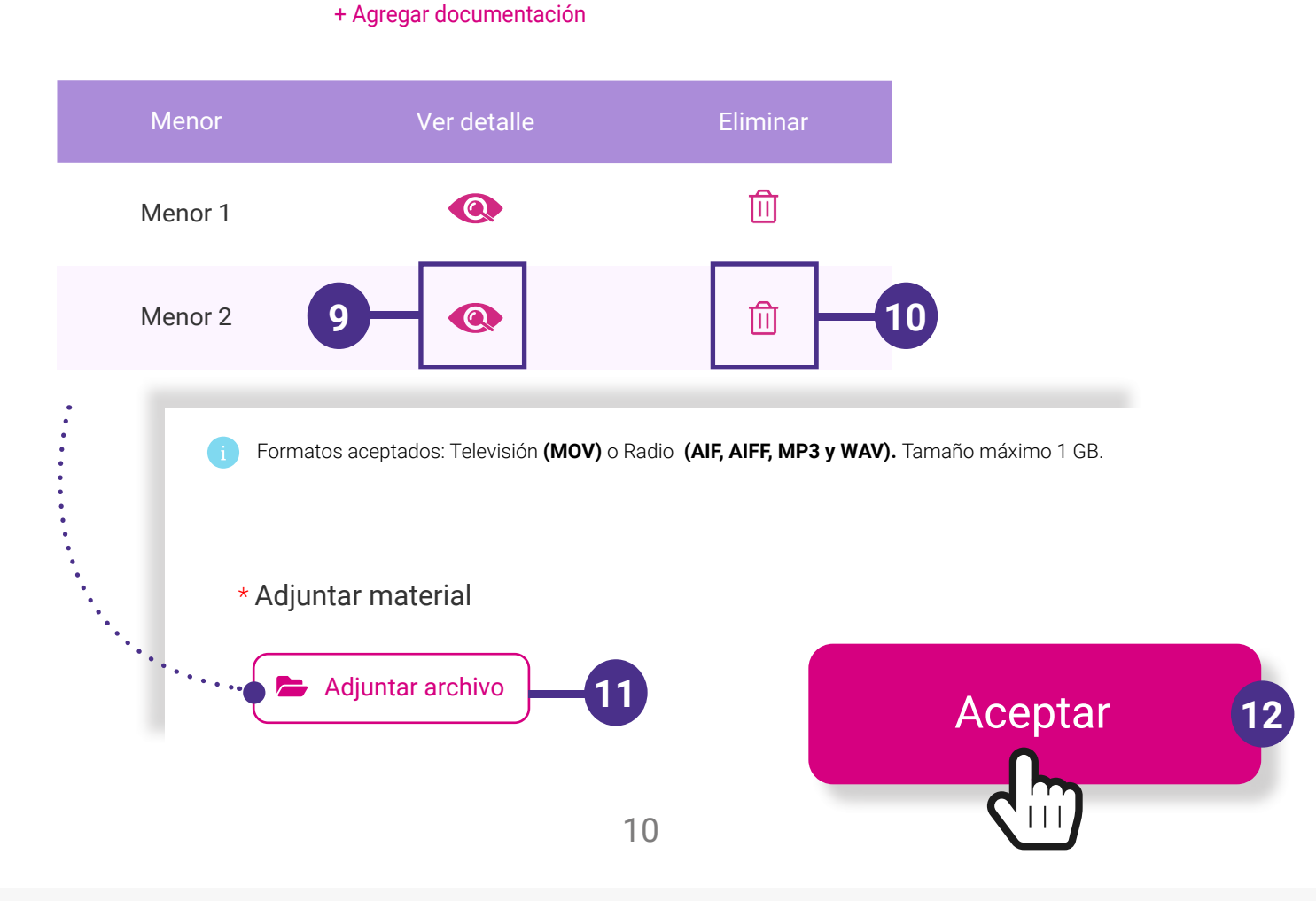

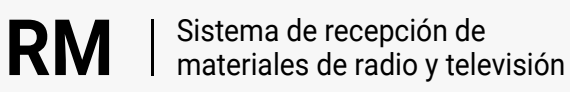

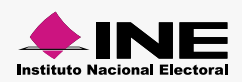

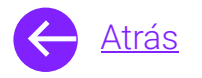

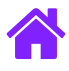

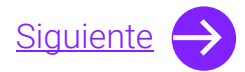

#### Consulta de movimientos

- 1. Para realizar una consulta da clic en el módulo de **Consulta** ubicado en el menú superior.
- 2. **Ingresa la fecha** del periodo que deseas consultar o realiza una búsqueda avanzada.
- 3. Selecciona Buscar.

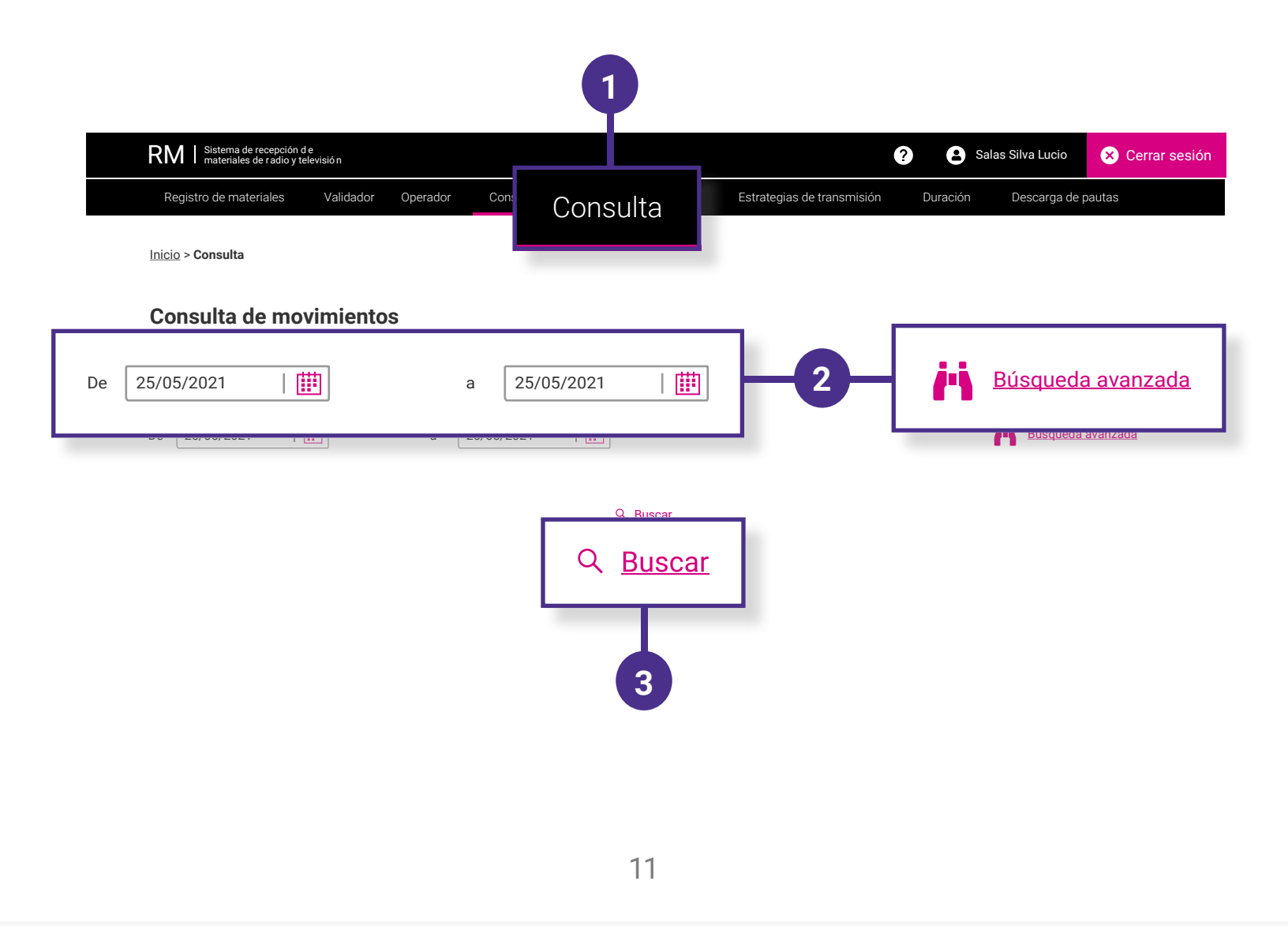

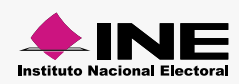

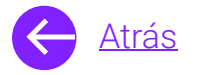

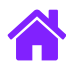

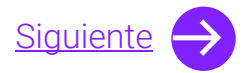

- 4. Consulta el acuse de control calidad o el detalle del material.
  - Nota. En caso de no haber capturado documentación para algún promocional selecciona + y agrega la documentación que desees.
- 5. Recuerda que podrás descargar los resultados en los formatos XLSX y PDF.

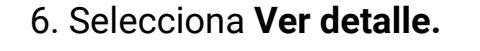

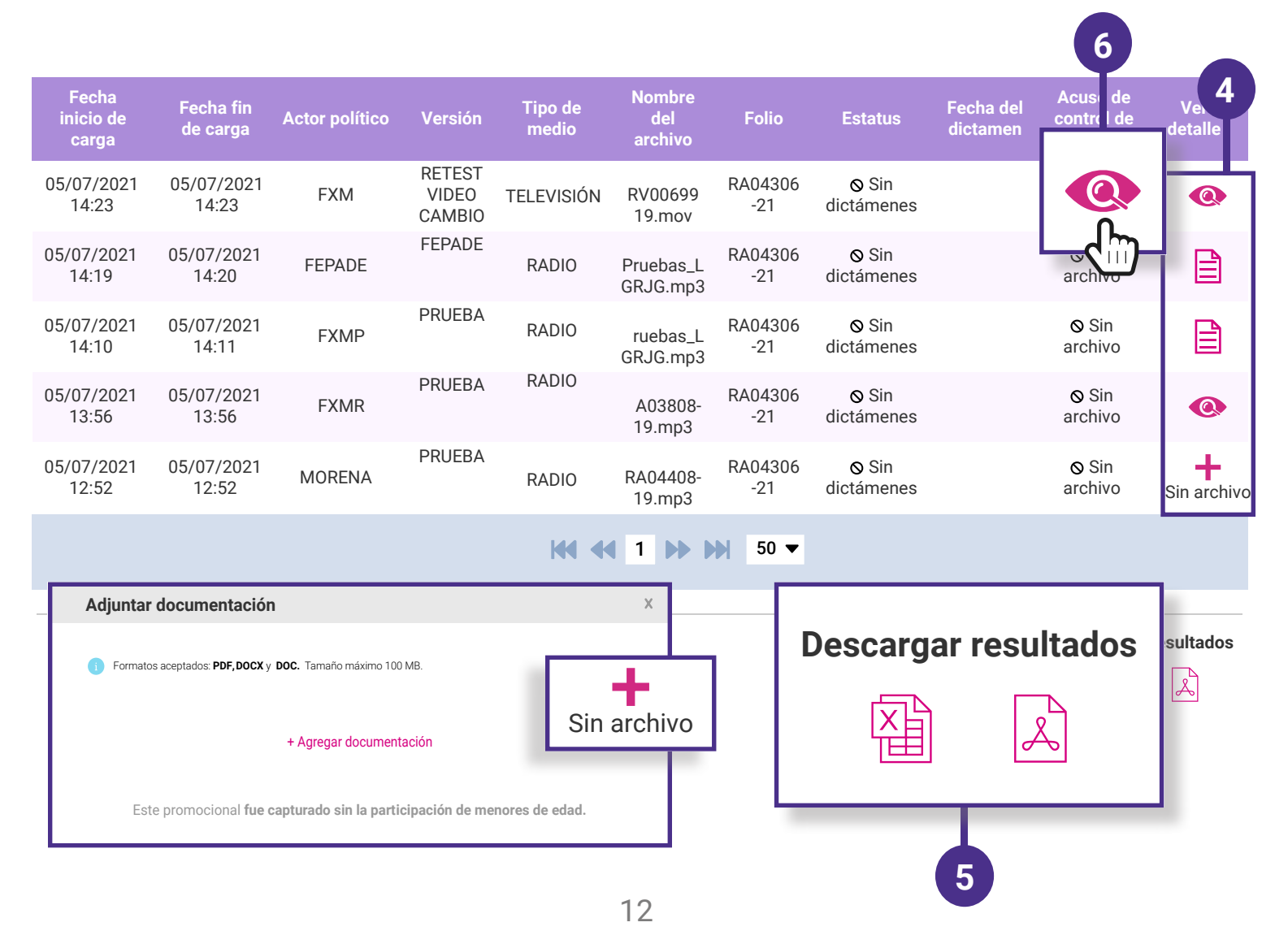

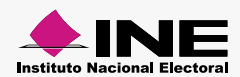

RM

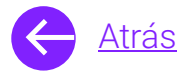

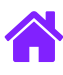

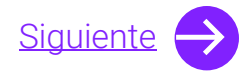

- 7. Visualiza la pantalla emergente en donde podrás:
  - Saber la fecha límite de modificación del material.
  - Agregar documentación.
  - Reemplazar los archivos.
  - Eliminar el registro del menor seleccionado.
  - Descargar toda la documentación de los menores registrados.

| Adjuntar documen                   | tación                                  |                                 |           | × |
|------------------------------------|-----------------------------------------|---------------------------------|-----------|---|
| i Formatos aceptados: PDF.         | Tamaño máximo 100 MB.                   |                                 |           |   |
| Fecha límite de modifi<br>30/11/21 | icación                                 |                                 |           |   |
| + Agrega                           | r documentación                         | mentación                       |           |   |
| Menor                              | Reemplazar archivo                      | Eliminar                        | Descargar |   |
| Menor 1                            | 1                                       | 创                               | *         | 7 |
| Menor 2                            | B                                       | ា                               | *         |   |
| Menor 3                            |                                         |                                 |           | 1 |
|                                    |                                         |                                 |           |   |
| D                                  | escarga la documentación de t<br>Ł Desc | odos los menores de ec<br>argar | dad.      | - |
|                                    | 🛃 De                                    | escargar                        |           |   |
|                                    | 13                                      |                                 |           |   |

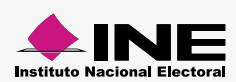

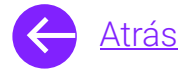

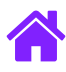

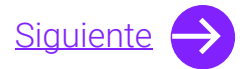

- 8. Si deseas capturar nueva documentación, **da clic en Agregar documentación**.
- 9. Podrás adjuntar la documentación de los padres o del tutor y del menor de edad en cuestión.
- 10. En caso de que el niño o niña tenga entre 6 y 17 años tendrás que **agregar el Anexo 1 y 2.**
- 11. Da clic en Aceptar para guardar la información o clic en Cancelar para regresar a la pantalla anterior.

| + Agregar docum | entación<br>s: PDF. Tamaño máximo 100 MB.                                                                                                    |                                                |
|-----------------|----------------------------------------------------------------------------------------------------|------------------------------------------------|
|                 | * Consentimiento de los padres o tutor                                                                                                    | * Identificación oficial de los padres o tutor |
| 8               | Adjuntar archivo Ningún archivo seleccionado                                                                                                    | Adjuntar archivo Ningún archivo seleccionado   |
|                 | * Acta de nacimiento del menor de edad                                                                                                    | * Identificación del menor de edad (?          |
|                 | Adjuntar archivo Ningún archivo seleccionado                                                                                                    | Adjuntar archivo Ningún archivo seleccionado   |
|                 | ─ No ● Si<br>* Anexo 1                                                                                                    | * Алехо 2                                      |
|                 | Adjuntar archivo Ningún archivo seleccionado                                                                                                    | Adjuntar archivo Ningún archivo seleccionado   |
|                 | * Hace constar que cuentan con la videograbación a la que<br>refieren los lineamientos 8 y 13, inciso b), modificados<br>mediante el Acuerdo INE/CG481/2019. |                                                |
|                 | ○ No ● Si<br>11 Car                                                                                                    | Aceptar                                        |
|                 | 14                                                                                                    |                                                |

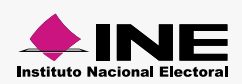

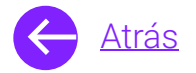

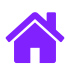

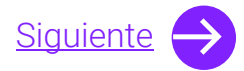

- 12. Para reemplazar uno o varios archivos de algún menor de edad, **da clic en el icono de Reemplazar archivo.**
- 13. **Visualiza la pantalla** en donde podrás reemplazar los archivos del menor seleccionado.
- 14. Da clic en Aceptar para guardar los cambios realizados o selecciona Cancelar para regresar a la pantalla anterior.

| Formatos aceptados: PDF. Tamaño máximo 100 MB.                                                                                                    |                                                                                                    |                                                                                                    |  |
|----------------------------------------------------------------------------------------------------|----------------------------------------------------------------------------------------------------|----------------------------------------------------------------------------------------------------|--|
| Fecha límite de modificación<br>20/11/21                                                                                                    |                                                                                                    |                                                                                                    |  |
| Menor 1                                                                                                    |                                                                                                    |                                                                                                    |  |
| * Consentimiento de los padres o tutor                                                                                                    | * Identificación oficial de los padres o tutor                                                                                                    |                                                                                                    |  |
| Adjuntar archivo M1_CONSENTIMIENTO.PDF                                                                                                    | Adjuntar archivo M1_IDENTIFICACION.PDF                                                                                                    |                                                                                                    |  |
| * Acta de nacimiento del menor de edad                                                                                                    | * Identificación del menor de edad 🛛 (?)                                                                                                    |                                                                                                    |  |
| Adjuntar archivo M1_ACTA_NACIMIENTO.PDF                                                                                                    | Adjuntar archivo M1_IDENTIFICACION_MENOR.PDF                                                                                                    |                                                                                                    |  |
| * ¿El menor de edad tiene entre 6 y 17 años?<br>● No  Si                                                                                                    |                                                                                                    |                                                                                                    |  |
| * Anexo 1                                                                                                    | * Anexo 2                                                                                                    |                                                                                                    |  |
| Adjuntar archivo M1_ANEX01.PDF                                                                                                    | Adjuntar archivo M1_ANEX02.PDF                                                                                                    |                                                                                                    |  |
| * Hace constar que cuentan con la videograbación a la que<br>refieren los lineamientos 8 y 13, inciso b), modificados<br>mediante el Acuerdo INE/CG481/2019. |                                                                                                    |                                                                                                    |  |
| ● No ○ Si                                                                                                    |                                                                                                    |                                                                                                    |  |
| Cancelar Acepte                                                                                                    | ), tar                                                                                                    |                                                                                                    |  |
|                                                                                                    |                                                                                                    |                                                                                                    |  |
|                                                                                                    | <ul> <li>Formatios aceptados: PDF. Tamano maximo 100</li> <li>Focha límite de modificación<br/>20/11/21</li> <li>Menor 1 <ul> <li>Consentimiento de los padres o tutor</li> <li>Adjuntar archivo M1_CONSENTIMIENTO.PDF</li> </ul> </li> <li>Acta de nacimiento del menor de edad <ul> <li>Adjuntar archivo M1_ACTA_NACIMIENTO.PDF</li> </ul> </li> <li>Acta de nacimiento del tene entre 6 y 17 años?</li> <li>Alguntar archivo M1_ANEX01.PDF</li> <li>Adjuntar archivo M1_ANEX01.PDF</li> <li>Adiguntar archivo M1_ANEX01.PDF</li> <li>Aceo notar que cuentan con la videograbación a la que refieren los lineamientos 8 y 13, inciso b), modificados mediante el Acuerdo INE/C6481/2019.</li> <li>No Si</li> </ul> <li>Cancelar Acuerdo INE/C6481/2019.</li> | <ul> <li>Pormation acception does provide the second of the second of th</li></ul> |  |

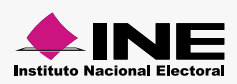

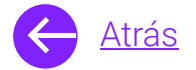

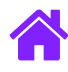

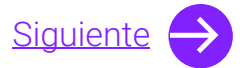

**Nota.** Los archivos de menores se podrán modificar siempre y cuando los promocionales no hayan iniciado transmisión o que no haya sido liberado en ninguna orden de transmisión.

Si la fecha límite de modificación expira no podrás modificar el archivo, sólo podrás descargar la documentación del menor seleccionado.

| Menor I                                                                                                    |                                                                                            |                                                                                                    |
|----------------------------------------------------------------------------------------------------|--------------------------------------------------------------------------------------------|----------------------------------------------------------------------------------------------------|
| * Consentimiento de los padres o                                                                                               | tutor                                                                                      | * Identificación oficial de los padres o tutor                                                     |
| Adjuntar archivo                                                                                                    | M1_CONSENTIMIENTO                                                                          | Adjuntar archivo Ningún archivo seleccionado                                                       |
| * Acta de nacimiento del menor d                                                                                               | e edad                                                                                     | * Identificación del menor de edad                                                                 |
| Adjuntar archivo                                                                                                    | Ningún archivo seleccionado                                                                | Adjuntar archivo Ningún archivo seleccionado                                                       |
|                                                                                                    | y 17 anos?                                                                                 |                                                                                                    |
| No Si                                                                                                    | y 17 anos <i>:</i>                                                                         | * Алаууа 2                                                                                         |
| No Si Anexo 1 Adjuntar archivo                                                                                                 | Vingún archivo seleccionado                                                                | * Anexo 2                                                                                          |
| No Si Anexo 1 Adjuntar archivo Hace constar que cuentan con la refieren los lineamientos 8 y 13, mediante el Acuerdo INF/GG481 | Ningún archivo seleccionado<br>videograbación a la que<br>inciso b), modificados<br>(2019. | * Anexo 2<br>Adjuntar archivo Ningún archivo seleccionado<br>Descarga la documentación del Menor 1 |

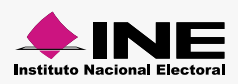

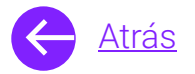

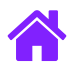

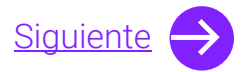

- 15. Si deseas eliminar el registro de algún menor **selecciona el icono de Eliminar.**
- 16. Aparecerá un mensaje de confirmación, da clic en Aceptar o Cancelar.

| Adjunta                      | Adjuntar documentación             |                    |                                                            |  |  |  |
|------------------------------|------------------------------------|--------------------|------------------------------------------------------------|--|--|--|
| i Formate                    | os aceptados: <b>PDF.</b> Tamaño n | náximo 100 MB.     |                                                            |  |  |  |
| <b>Fecha lín</b><br>30/11/21 | nite de modificación               |                    |                                                            |  |  |  |
|                              | + Agregar documentación            |                    |                                                            |  |  |  |
|                              | Menor                              | Reemplazar archivo | Eliminar                                                   |  |  |  |
|                              | Menor 1                            | l                  | 15                                                         |  |  |  |
|                              | Menor 2                            | 1                  |                                                            |  |  |  |
|                              | Menor 3                            | 1                  | <u> </u>                                                   |  |  |  |
|                              | Descarga la                        | Adjuntar           | documentación                                              |  |  |  |
|                              | 16                                 |                    | ¿Estás seguro que quieres eliminar la documentación de M1? |  |  |  |
|                              |                                    |                    |                                                            |  |  |  |

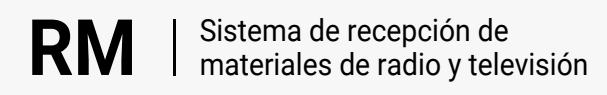

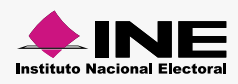

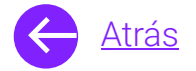

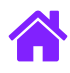

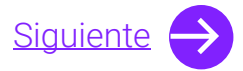

**Nota.** Si la fecha límite de modificación expira, no podrás agregar nueva documentación ni eliminar el registro de los menores.

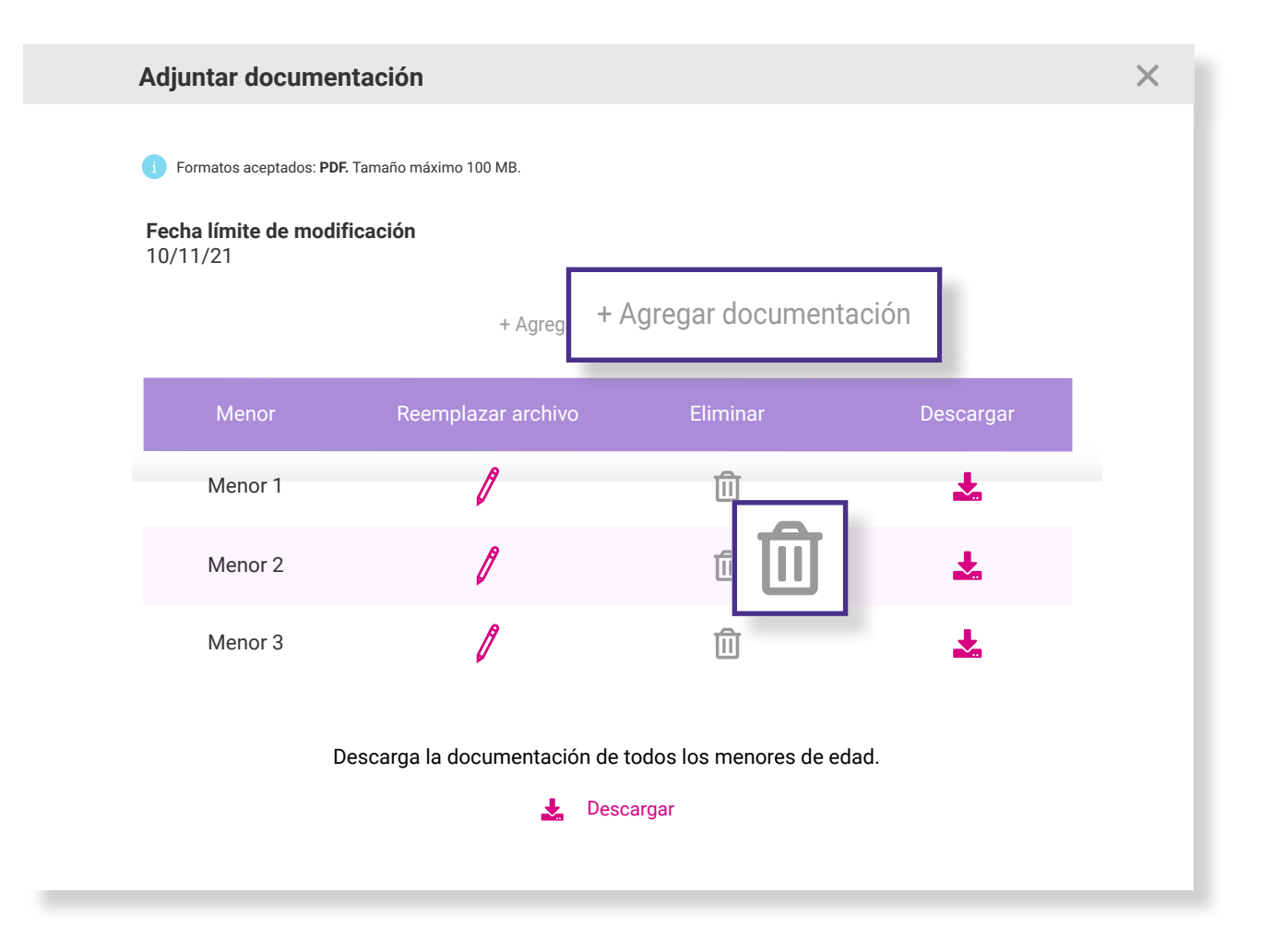

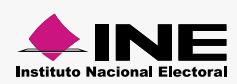

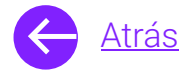

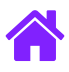

# ¡Felicidades!

Estás listo para utilizar el módulo de Registro de materiales y Consulta del Sistema de **recepción de materiales de radio y televisión.** 

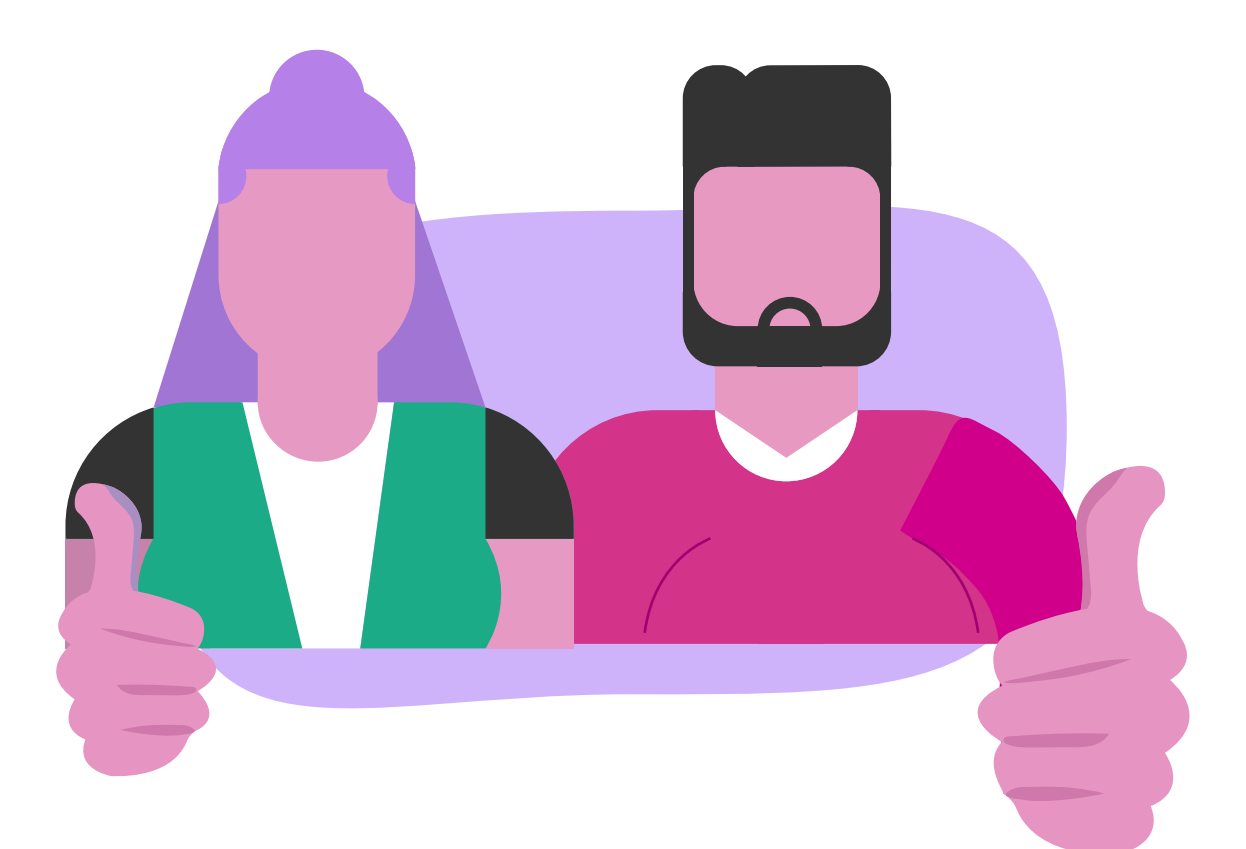

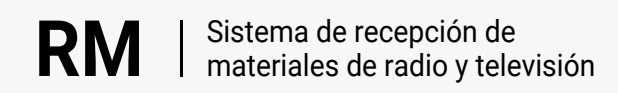

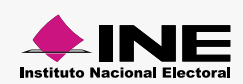